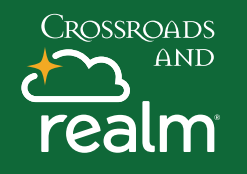

## **Stay Connected**

Communications

Events

## Giving

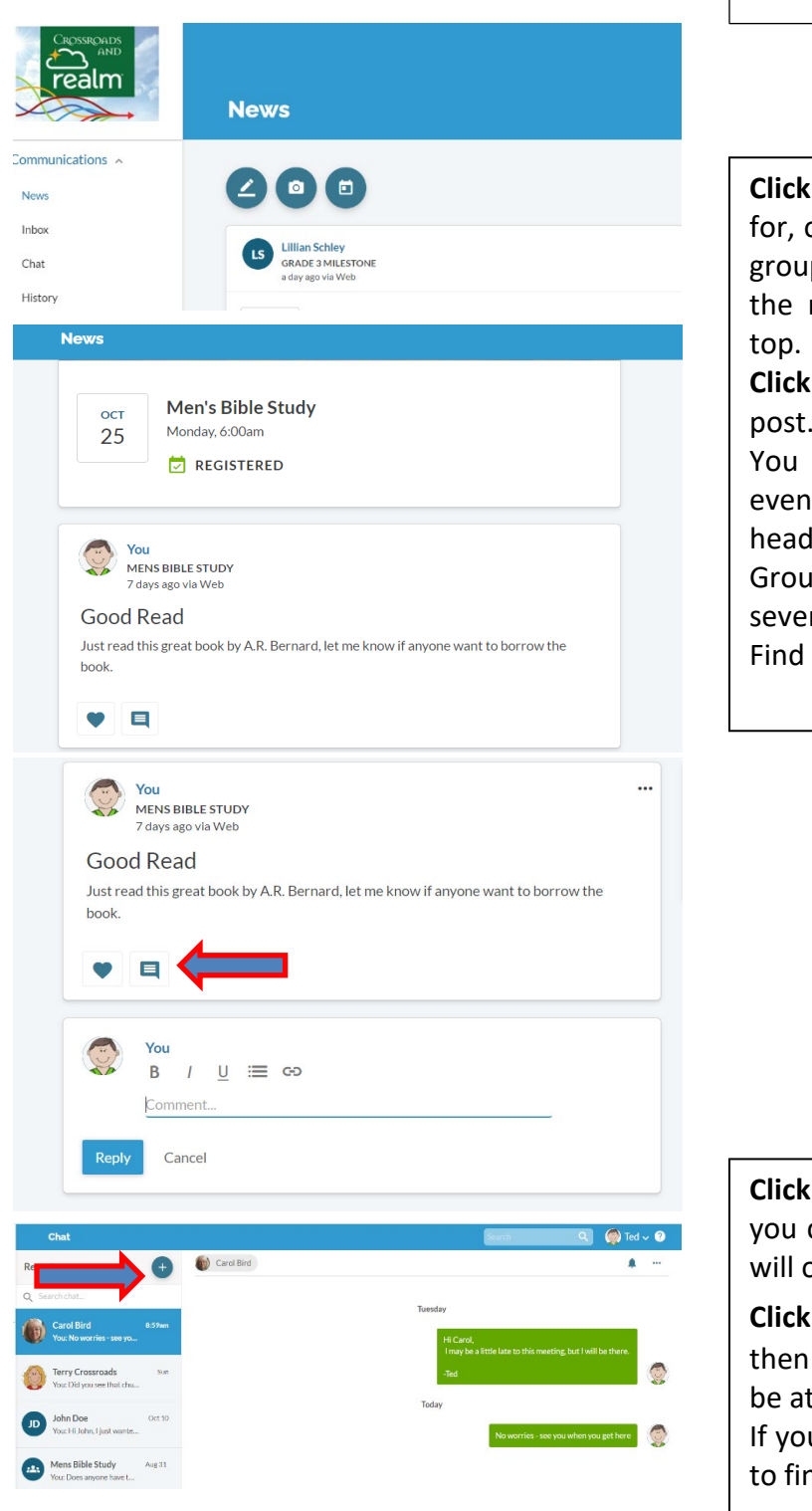

Login to your MyRealm account and click on the **Communications Tab** on the left. You can then see News, Inbox, Chat and History options in the menu.

**Click News** – See what events you have RSVP'd for, opportunities to serve, messages from your groups and other opportunities to get involved, the most recent information is always at the top.

**Click Message** to ass a comment or reply to a post. When done Click Reply.

You can also add a photo post or create and event by clicking the icons under the News heading. This is explained in more detail under Groups and Connecting and Events. There are several ways in Realm to do the same thing. Find the way that works for you and stick to it.

**Click Chat-** You will see a list of the people who you chatted with. Clicking on each conversation will open the thread and allow you to respond.

**Click +** to start a new chat. Type your chat and then **Click Send**. Being the most recent this will be at the top of the list.

If you have a lot of chats, use the search feature to find the name of your contact.

## **Stay Connected**

|                                                                                              | Inb            | ox                                                                                                    | Search -                                                                                                    |  |
|----------------------------------------------------------------------------------------------|----------------|----------------------------------------------------------------------------------------------------|----------------------------------------------------------------------------------------------------|--|
| ommunications A                                                                              |                | A Milestone 2:20pm 4eeting tomorrow 4eeting tomorrow 2:20pm 2:20pm 2:2 | Constraints & Bob Bob from Ted Constraints via Web on October 21st, 2021 at 2:50pm **  Meeting tomorrow We onlyneed to kring the Agile Church book to our meeting tomorrow. Let me |  |
| Inbox                                                                                        |                |                                                                                                    | know if you dont have a copy.                                                                                                    |  |
| TO Grade 3 Milestone                                                                         |                |                                                                                                    | Message specific people                                                                                                    |  |
| 2 recipients (i)                                                                             |                |                                                                                                    | Show details 🗸                                                                                                    |  |
|                                                                                              |                |                                                                                                    |                                                                                                    |  |
| Subject                                                                                      |                |                                                                                                    |                                                                                                    |  |
| B / <u>U</u>                                                                                 |                | GÐ                                                                                                    |                                                                                                    |  |
| Comment                                                                                      |                |                                                                                                    |                                                                                                    |  |
| Comment                                                                                      |                |                                                                                                    |                                                                                                    |  |
|                                                                                              |                |                                                                                                    |                                                                                                    |  |
|                                                                                              |                |                                                                                                    |                                                                                                    |  |
|                                                                                              |                |                                                                                                    |                                                                                                    |  |
|                                                                                              |                |                                                                                                    |                                                                                                    |  |
|                                                                                              |                |                                                                                                    |                                                                                                    |  |
| ll Attach files                                                                              |                |                                                                                                    |                                                                                                    |  |
| U                                                                                            | 0              |                                                                                                    |                                                                                                    |  |
|                                                                                              | -              |                                                                                                    |                                                                                                    |  |
| Send                                                                                         |                |                                                                                                    |                                                                                                    |  |
|                                                                                              |                |                                                                                                    |                                                                                                    |  |
| Communic                                                                                     | ation          | History                                                                                                    |                                                                                                    |  |
|                                                                                              |                |                                                                                                    |                                                                                                    |  |
|                                                                                              |                |                                                                                                    | Showing All Communications *                                                                                                    |  |
| 🖾 3:50 pm                                                                                    | You ser        | nt a message "Meeting tomorrow"                                                                                                    | ~                                                                                                    |  |
| R 9.59 am You chatted with Carol Bird                                                        |                |                                                                                                    |                                                                                                    |  |
| ■ 10/18/21 at 2:58 pm                                                                        | You cha        | atted with John Doe                                                                                                    |                                                                                                    |  |
| 10/14/21 at 7-9 pm You posted Good Read to the newsfeed You posted Good Read to the newsfeed |                |                                                                                                    |                                                                                                    |  |
| ✓ 10/8/21 at 11:04 am You posted 'Did you pays see this?' to the newsfeed                    |                |                                                                                                    |                                                                                                    |  |
| 🖳 08/31/21 at 9:59 pm                                                                        | You cha        | atted with Mens Bible Study                                                                                                    |                                                                                                    |  |
|                                                                                              |                |                                                                                                    |                                                                                                    |  |
|                                                                                              | F              |                                                                                                    |                                                                                                    |  |
| Showin                                                                                       | ng.            | All Com                                                                                                    | munications A                                                                                                    |  |
| SHOWI                                                                                        | ' <sup>8</sup> | 711 0011                                                                                                    | internettoris                                                                                                    |  |
|                                                                                              |                | All Communications                                                                                                    |                                                                                                    |  |
|                                                                                              |                |                                                                                                    |                                                                                                    |  |
|                                                                                              | -              |                                                                                                    |                                                                                                    |  |
| Message                                                                                      |                | e                                                                                                    |                                                                                                    |  |
|                                                                                              |                |                                                                                                    |                                                                                                    |  |
|                                                                                              |                | Chat                                                                                                    |                                                                                                    |  |
|                                                                                              |                |                                                                                                    |                                                                                                    |  |
| Post                                                                                         |                |                                                                                                    |                                                                                                    |  |
|                                                                                              |                |                                                                                                    |                                                                                                    |  |
|                                                                                              |                | Album                                                                                                    |                                                                                                    |  |
|                                                                                              |                | Albuill                                                                                                    |                                                                                                    |  |

Crossroads

realm

AND

**Click Inbox-** You will see a list of messages you have written or received.

**Click +** to start a new message. Select the recipients, type a subject and message, attach file or document, when complete **Click Send** 

**Click History** – to see a listing of all your communications activity. **Click Showing** – to filter your list by the communication type.